#### **1.** Accessing Integrations

Open Integrations by going to **Forecast** > **External Sources** and clicking on the **Launch** button under the **Xero** logo.

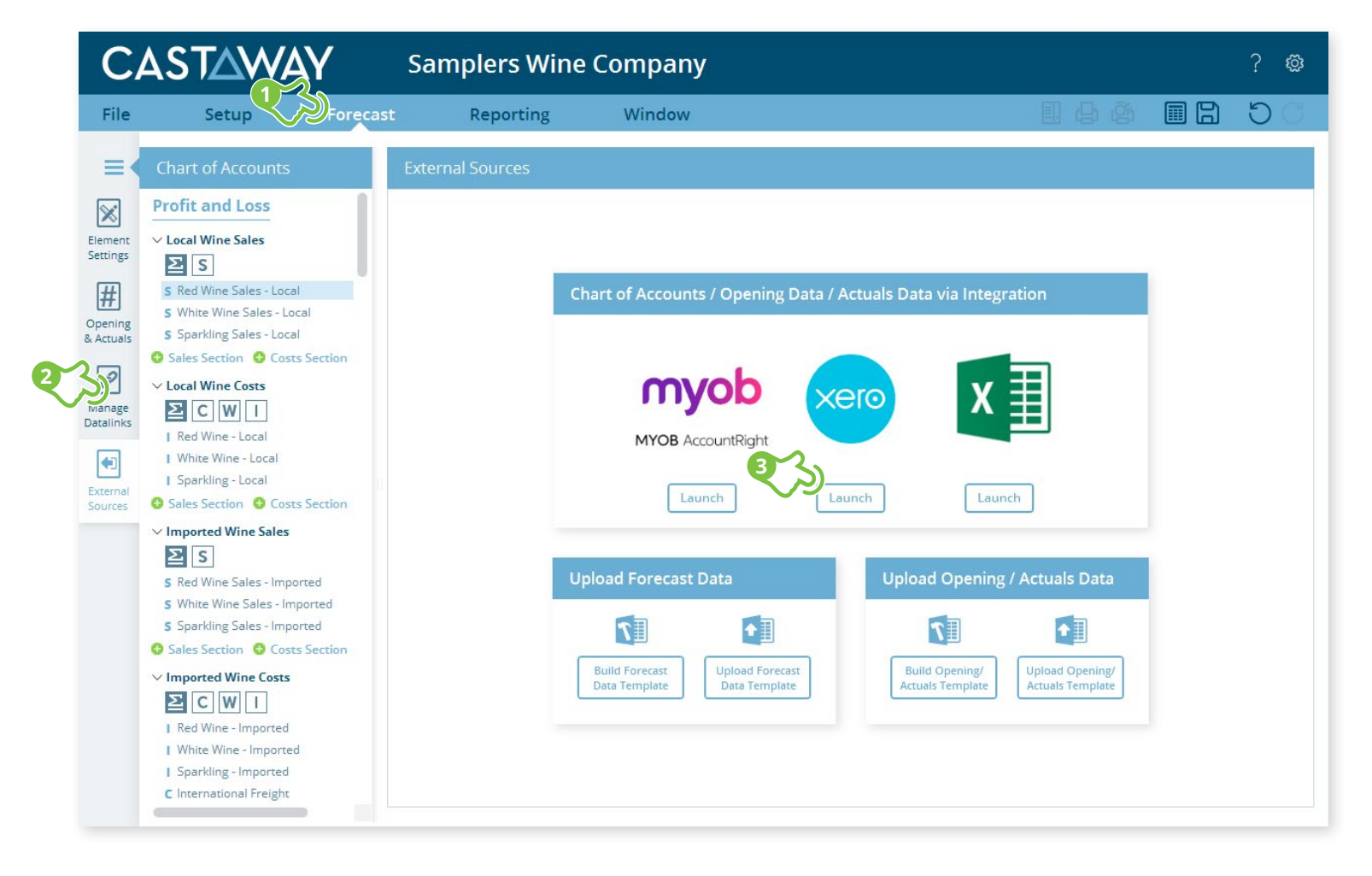

CASTAWAY

# CASTAWAY

#### 2. Create or Open a Mapping File

Choose to create a **New Mapping File** or open a previous **Mapping File**.

| Mapping File Open Mapping File | External Sources - Xero        |
|--------------------------------|--------------------------------|
|                                | Mapping File Open Mapping File |

folder location as the **Castaway** file.

### 3. Select the number of months

Once the Mapping File has been identified, You need to select the number of months you want to import from **Xero**.

## 4. Select the Xero file

Click Load File Data to start the Xero login process:

- 1. Enter logon details to the Screencast application
- 2. Select the Xero Organisation you want to work with
- 3. Click Allow access for 30 mins
- 4. Copy the Xero authentication code
- 5. Paste the Xero authentication code into the Xero Authentication screen and click OK.

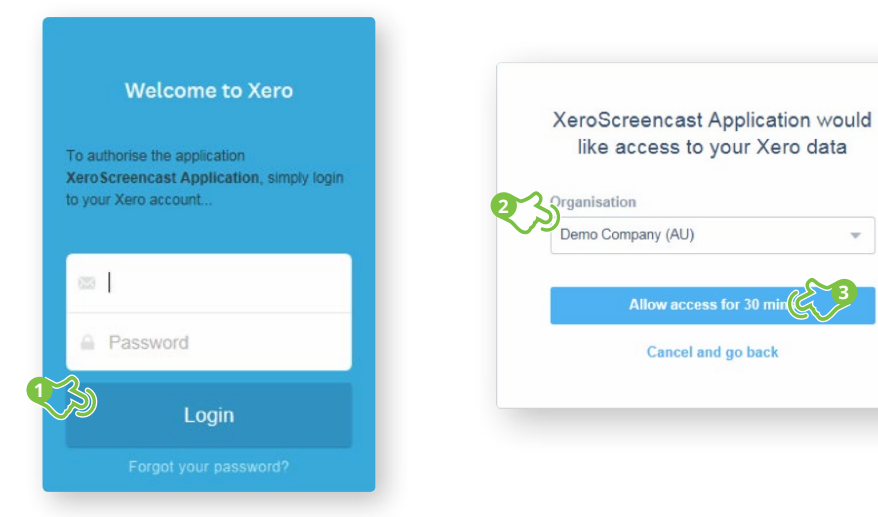

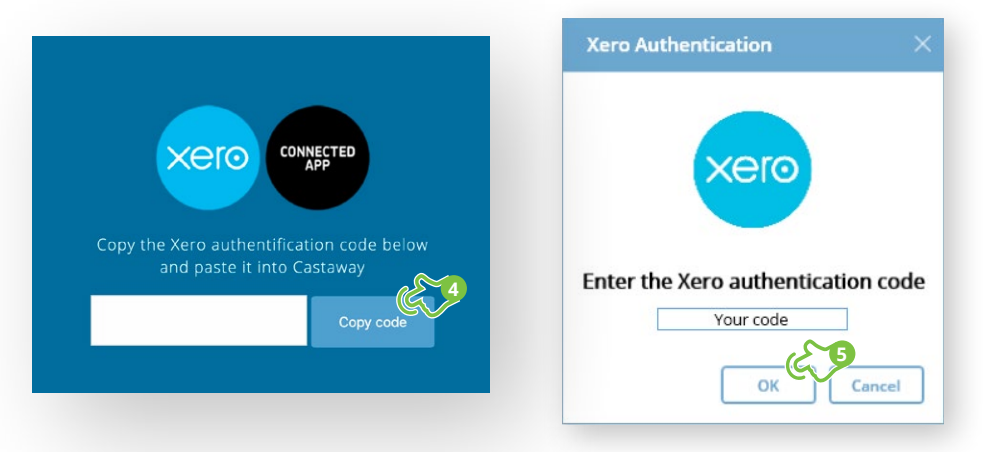

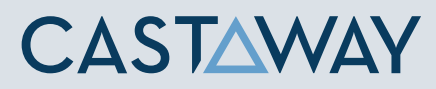

#### **5.** Map the Xero accounts to Castaway

The **Xero** data screen appears with the **Xero** accounts across 5 tabs: Each tab shows the number of accounts in 3 categories:

|                     | (M)apped<br>Accounts<br>mapped                                                                                           | d<br>succ                                  | :ess                                                            | fully A<br>n                                                | A)rch<br>(ccour<br>iot ma | nts p<br>appe | <b>:</b><br>ourj<br>ed | posel   | У | <b>(U)nmapped</b><br>Accounts not<br>yet mapped | Since Since |
|---------------------|----------------------------------------------------------------------------------------------------|--------------------------------------------|-----------------------------------------------------------------|-------------------------------------------------------------|---------------------------|---------------|------------------------|---------|---|-------------------------------------------------|----------------------------------------------------------------------------------------------------|
| File                | Setup Forg                                                                                                    | Xer<br>Extern<br>Assets<br>M0 a0 (<br>Link | ro Inte;<br>Report<br>nal Sourco<br>United States<br>Secourt Id | gration<br>ting i g<br>s - Xero<br>Cody<br>Cody To bo av Ga | Revenue<br>MG A0 US       |               |                        | or 2017 |   |                                                 | 11 & & B                                                                                                    |
| (#                  | T Main Bank Account                                                                                                    | Link                                       | Account Id                                                      | Accounts Payable                                            | Type Name<br>CURRLIAB     | 0.00          |                        | OH 2017 |   |                                                 |                                                                                                    |
| Ope                 | ~ Receivables                                                                                                    |                                            |                                                                 | n on Oripeid Expense Danie                                  |                           |               |                        |         |   |                                                 |                                                                                                    |
|                     | Investments                                                                                                    |                                            | 804                                                             | Wages Payable - Payroll                                     | CURRLIAB                  | 0.00          | •                      |         |   |                                                 |                                                                                                    |
| Manage              | IV Loans Receivable                                                                                                    |                                            | 820                                                             | GST                                                         | CURRLIAS                  | 0.00          | °                      |         |   |                                                 |                                                                                                    |
| Detalinks           | L                                                                                                    |                                            | 825                                                             | PAYG Withholdings Payable                                   | CURRLIAB                  | 0.00          |                        | 2019    |   |                                                 |                                                                                                    |
| <b>(</b> •)         | V Other Current Assets                                                                                                   | -*                                         | 826                                                             | Superannuation Pavable                                      | CURRLIAB                  | 0.00          |                        |         |   |                                                 |                                                                                                    |
| External<br>Sources | AL                                                                                                    |                                            | 830                                                             | Income Tay Payable                                          | CURRUAR                   | 0.00          | •                      |         |   |                                                 |                                                                                                    |
|                     | V Non-Current Assets                                                                                                    |                                            | 0.40                                                            | Minterior Advances                                          | CURRILIAR                 | 0.00          | -                      | 2018    |   |                                                 |                                                                                                    |
|                     | FA                                                                                                    |                                            |                                                                 | Pistorical Adjustment                                       | CURALINE                  | 0.00          |                        |         |   |                                                 |                                                                                                    |
|                     | ~ Investments                                                                                                    |                                            | 830                                                             | suspense                                                    | CORRELAS                  | 0.00          | 0                      |         |   |                                                 |                                                                                                    |
|                     | IV.                                                                                                    |                                            | 860                                                             | Rounding                                                    | CURRLIAB                  | 0.00          | •                      |         |   |                                                 |                                                                                                    |
|                     | L                                                                                                    |                                            | 877                                                             | Tracking Transfers                                          | CURRLIAB                  | 0.00          | 0                      | _       | _ |                                                 |                                                                                                    |
|                     | V Other Non-Current Assets                                                                                               |                                            | 880                                                             | Owner A Drawings                                            | CURRLIAB                  | 0.00          | 0                      | 2018    |   |                                                 |                                                                                                    |
|                     | [AL]                                                                                                    |                                            | 881                                                             | Owner A Funds Introduced                                    | CURRLIAB                  | 0.00          | •                      |         |   |                                                 |                                                                                                    |
|                     | V Current Liabilities                                                                                                    |                                            | 900                                                             | Loan                                                        | TERMLIAB                  | 0.00          |                        |         |   |                                                 |                                                                                                    |
|                     | General PAYG Payable     General PAYG Payable     General PAYG Payable     General PAYG Payable     General PAYG Payable |                                            |                                                                 |                                                             |                           |               |                        |         |   |                                                 |                                                                                                    |
|                     | <ul> <li>General Superannuation Pay<br/>General Superannuation Payab</li> </ul>                                          | _                                          |                                                                 |                                                             |                           |               |                        |         |   |                                                 |                                                                                                    |

Using drag & drop, you can map:

- one Xero account to an existing Castaway account
- multiple Xero accounts to an existing Castaway account
- one Xero account to a new Castaway account
- multiple **Xero** accounts to a new **Castaway** account
- > multiple **Xero** accounts to multiple new **Castaway** accounts

**Note:** A Mapping File (\*.pxim file extension) records how the **Xero** Chart of Accounts maps across to the **Castaway** Chart of Accounts. Mapping Files can be used and updated every time you want to import data into **Castaway** from **Xero**.

Drag & drop the account(s) to the **Castaway** Chart of Accounts:

**Existing:** Drag & drop the **Xero** account(s) over the account name.

**New:** Drag & drop the **Xero** account(s) over the element button.

Archive: Shows an account has been considered but does not need to be mapped to **Castaway**. **\*Click** the button in the Link column and it will show a line.

#### **5.** Import Values (Opening Balances)

Once the **Xero** accounts have been mapped you can import opening balance sheet and prior Profit & Loss data from the **Xero** file.

1. Click the Import Values button to launch the Select Import Value Months screen

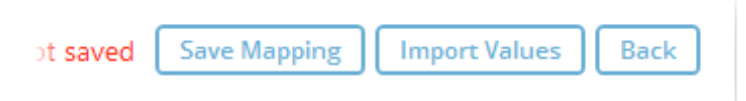

2. Select the **Opening Balance** month from the drop-down list and set the number of months data required in the prior Profit & Loss

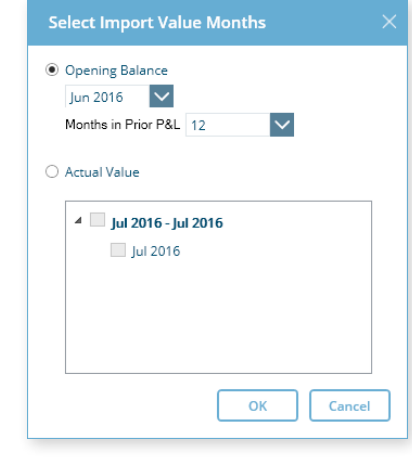

Note: If you have enabled Actuals in your Castaway file, you can

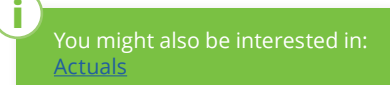

CASTAWAY

3. Click OK to save the mapping file, save any changes to the Castaway Chart of Accounts and

import the selected

opening data